XVIII INTERNATIONAL MEDICAL SCIENTIFIC CONFERENCE FOR STUDENTS & YOUNG DOCTORS

Blooming Colours of Medical Science

## How to become part of the online XVIII MDSC?

## Instructions for online participation

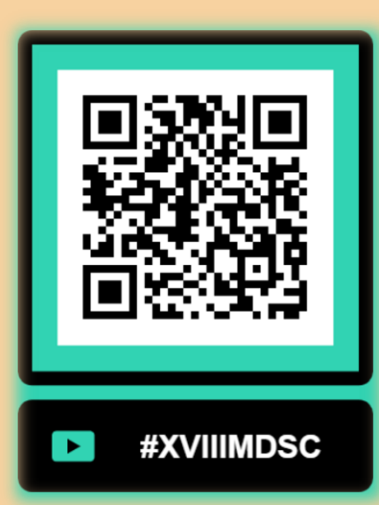

Medical University Pleven, Bulgaria http://mdsc.mu-pleven.com mdscpleven@gmail.com

CKN YH

13<sup>th</sup> Sept. - 17<sup>th</sup> Sept. 2021

## **Open the following link in your browser**

• Recommended browser – Google Chrome 🚫

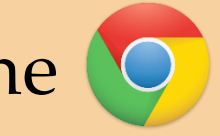

https://bbb.mu-pleven.bg/b/mu--ajt-jm6

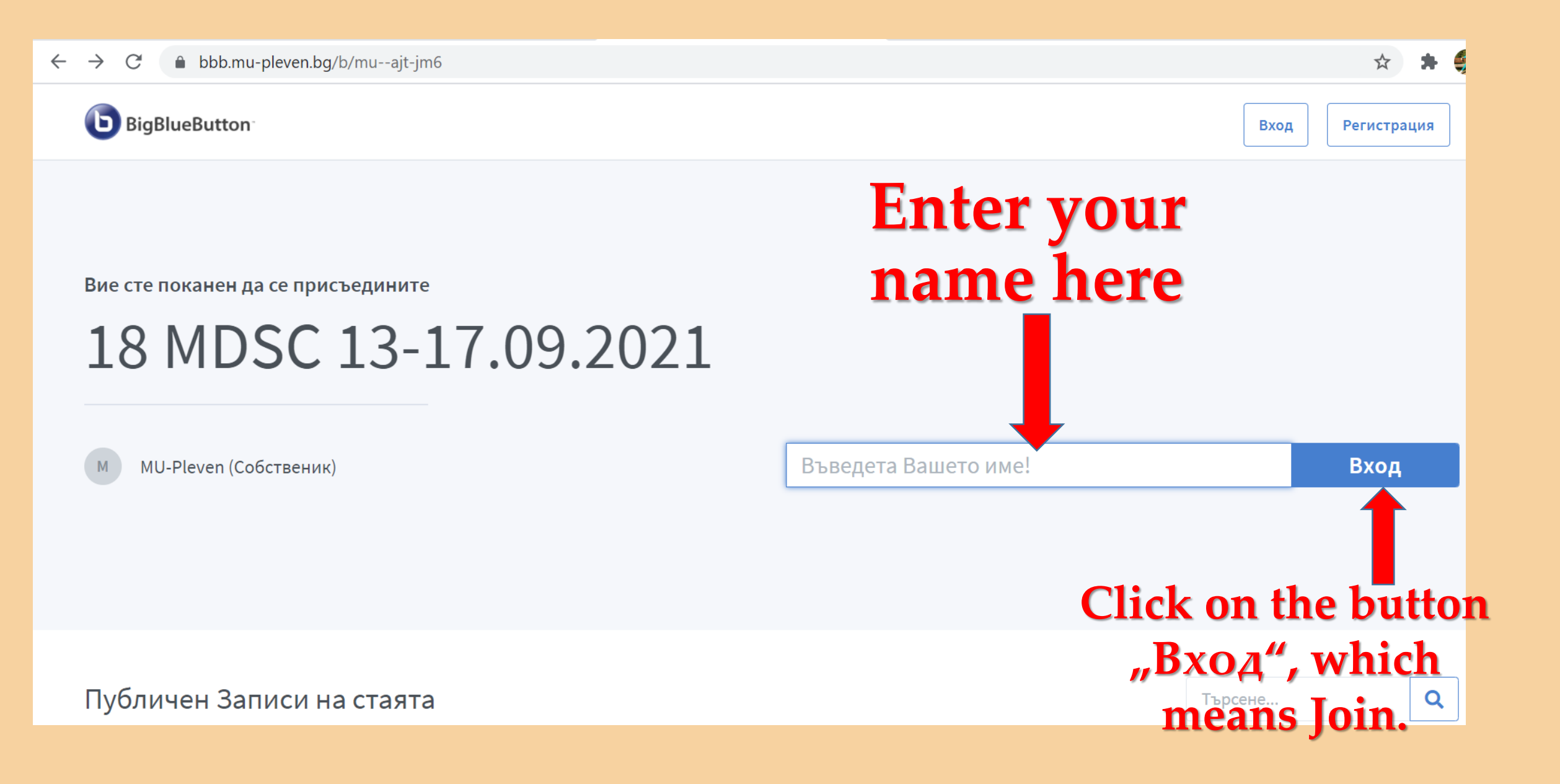

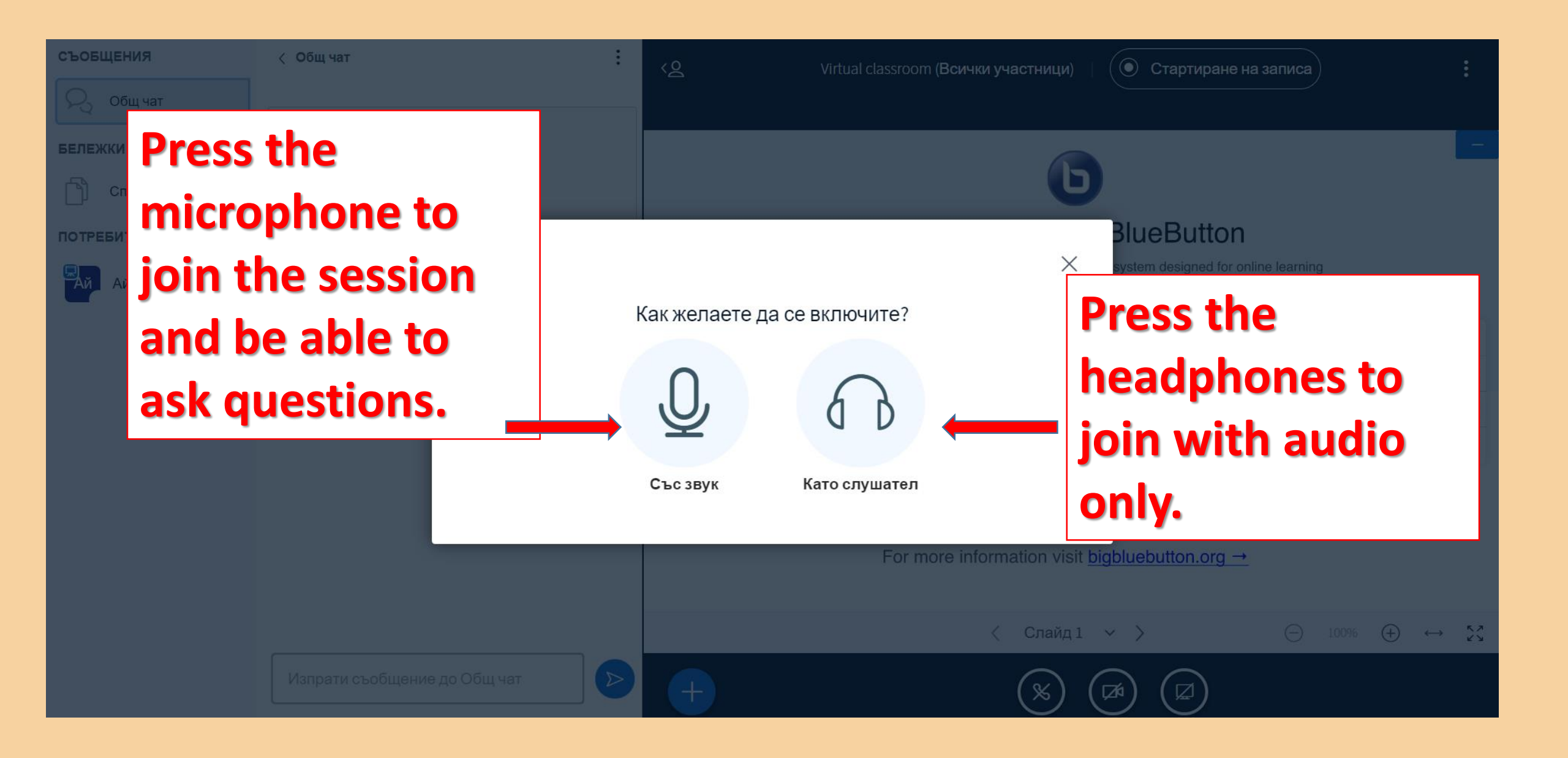

| b14.mu-pleven.bg иска да<br>Ф Използване на микрофона ви                                                                        | ×                                                                                                    | Virtual classroom (6                                          | Зсички участници) | Отартиране на | записа) | ; |
|----------------------------------------------------------------------------------------------------|----------------------------------------------------------------------------------------------------|---------------------------------------------------------------|-------------------|---------------|---------|---|
| REMEXKU<br>Chagenelin Generation<br>потребителица (Вие)<br>Afryne Marip (Вие)<br>You might be<br>asked to alor<br>access to you | Блокиране Разреши достъп до микрофона Нуждаем се от Вашето разрешение за изпол<br>камерата/микрофона Ви, за да можете да се<br>включите в аудио конференцията :) Как же | х<br>азване на<br>елаете да се включите?<br>Вук Като слушател |                   |               |         |   |
| microphone                                                                                                    |                                                                                                    |                                                               |                   |               |         |   |
| يوسالكميورية ومعوار بيانة                                                                                                    |                                                                                                    |                                                               |                   |               |         |   |

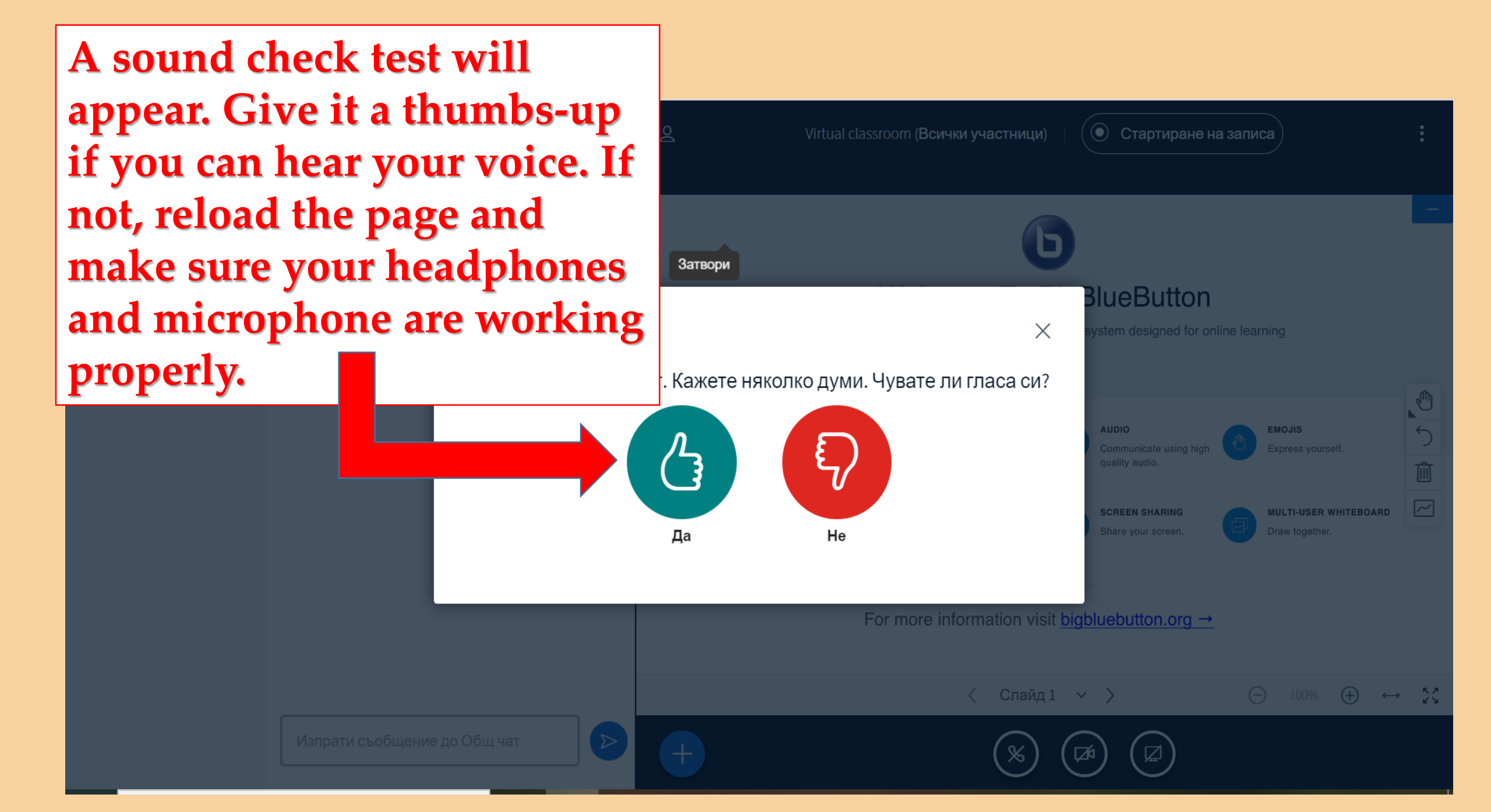

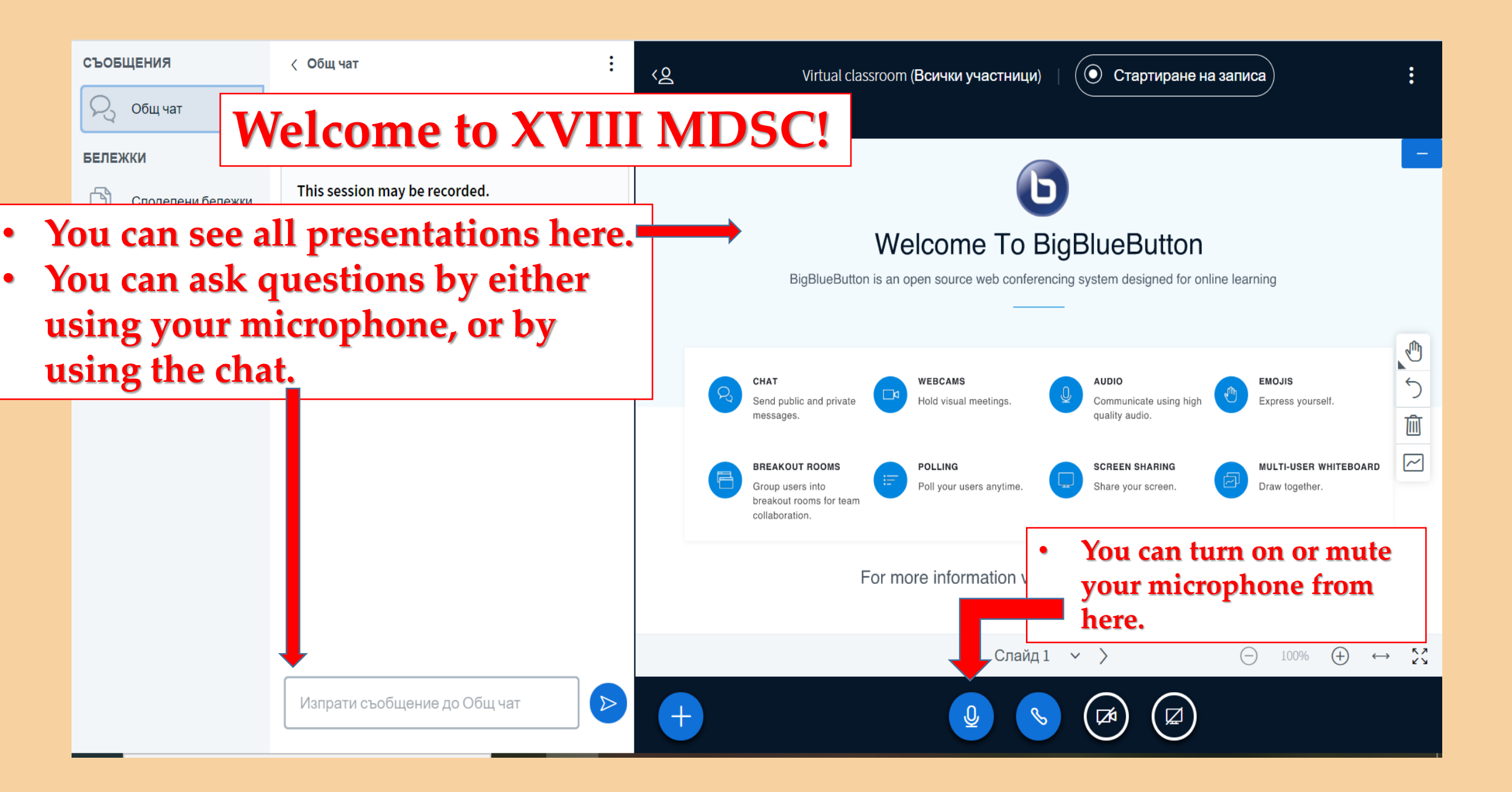

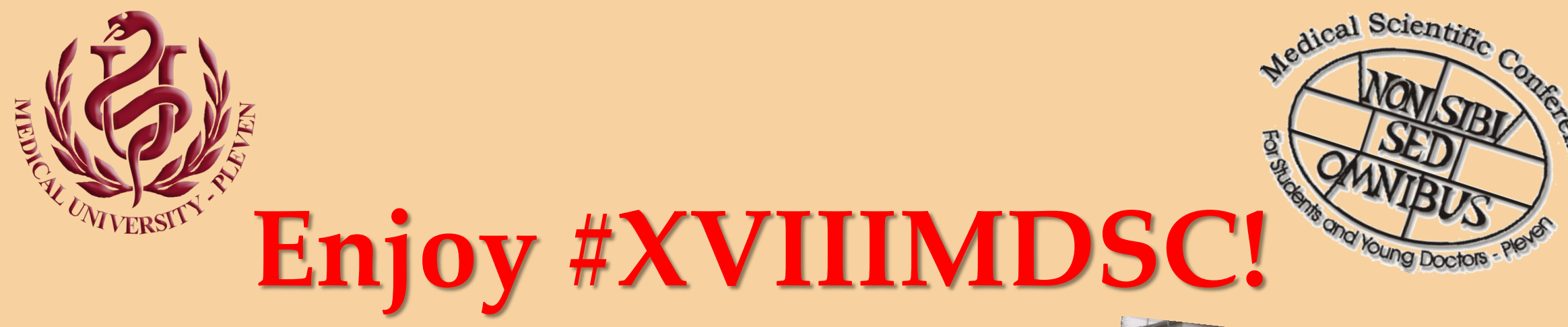

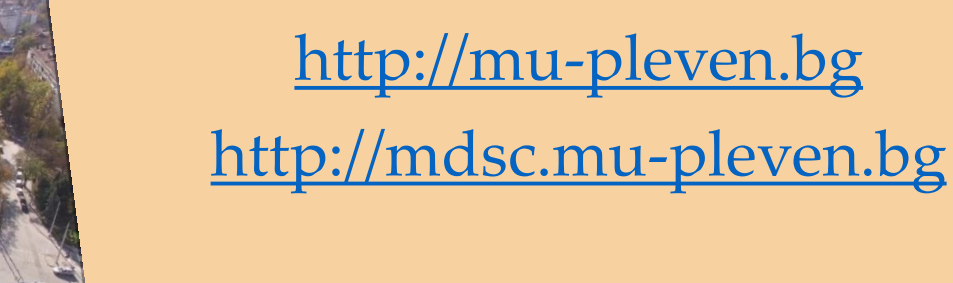

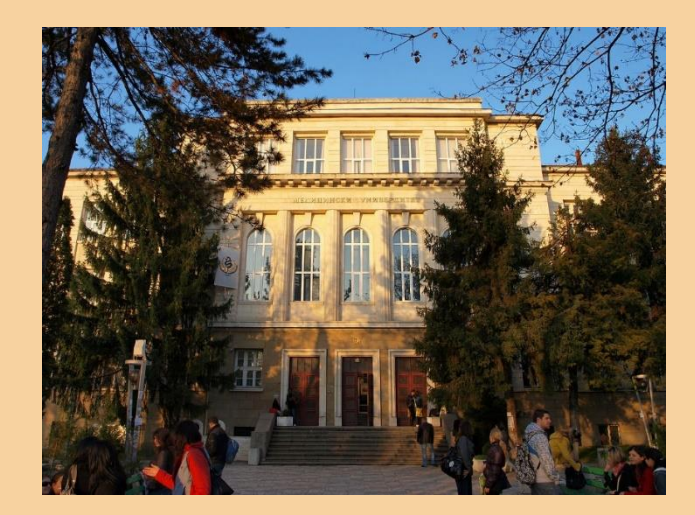

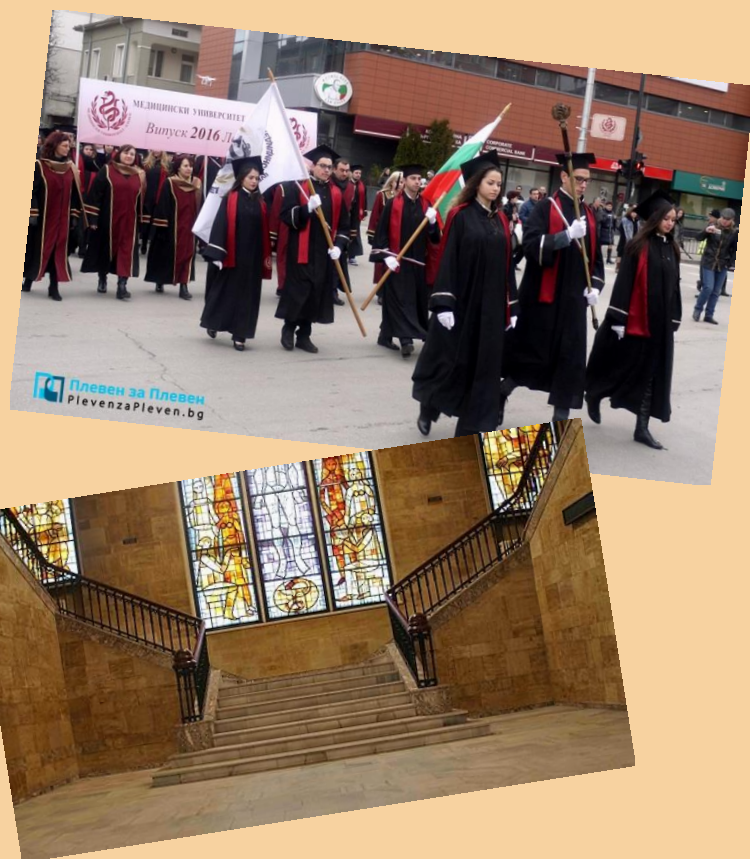